## **Coach Qualifications**

In order to view your qualifications, you have to link your profile to "My Account". We can do this by being on the dashboard page on the left (as indicated by the green arrow) and then clicking on the "link a member" (as indicated by the red arrow) at the bottom of the page.

| <b>Spordle</b> My Account |                                      | * | $\searrow$ | == | FR | - |
|---------------------------|--------------------------------------|---|------------|----|----|---|
| lan Beckenstein           | Dashboard                            |   |            |    |    |   |
| 🔓 Dashboard               | My Organizations                     |   |            |    |    |   |
| <b>A</b> Members          | SporpLe Regional Registrar           |   |            |    |    |   |
| 🛗 Calendar                | Register Manage ∨ Register Manage ∨  |   |            |    |    |   |
| 몇 Purchases               |                                      |   |            |    |    |   |
| လို့်} Settings           | Administrator<br>HOCKEY CANADA       |   |            |    |    |   |
|                           | Register Manage ~                    |   |            |    |    |   |
|                           | My Members Link a Member             |   |            |    |    |   |
|                           | IB an Beckenstein<br>January 1, 1968 |   |            |    |    |   |
|                           |                                      |   |            |    |    |   |
| spordle …                 |                                      |   |            |    |    | ? |

We can also link participants from the members page (as indicated by the green arrow on the left) and clicking on the figure with the + (as indicated by the red square).

| <b>Spordle</b> My Account |                                                  |  | Y | == | FR | • |
|---------------------------|--------------------------------------------------|--|---|----|----|---|
| lan Beckenstein           | Members                                          |  |   |    |    |   |
| ြာ Dashboard              |                                                  |  |   |    |    |   |
| A Members                 |                                                  |  |   |    |    |   |
| 🛗 Calendar                |                                                  |  |   |    |    |   |
| 몇 Purchases               |                                                  |  |   |    |    |   |
| දිංූදි Settings           | ID 5                                             |  |   |    |    |   |
|                           |                                                  |  |   |    |    |   |
|                           | General Schedule Registrations Qualifications    |  |   |    |    |   |
|                           | No qualifications                                |  |   |    |    |   |
|                           | No qualifications were found for IAN BECKENDEMO. |  |   |    |    |   |
| spordle …                 |                                                  |  |   |    |    | ? |
|                           |                                                  |  |   |    |    |   |

We can search for our participant two ways:

- first name/last name/date of birth
- HCR number

Now that we have found the participant, we can link a the participant as indicated by the red arrow.

Once you have linked the participant, we need to select a relation from the drop down menu. There are a number of options that will appear in the list.

Now that we have linked our participant's, we can view our qualifications. In order to view our qualifications, we must be in members (as indicated by the green arrow on

| the left) and then        | Link a member  |             | × | Link a member  |             | × |  |  |
|---------------------------|----------------|-------------|---|----------------|-------------|---|--|--|
| qualifications tab (as    | Seach a member | in HCR      |   | Seach a member | in HCR      |   |  |  |
| arrow).                   | First Name *   | Last Name * |   | First Name *   | Last Name * |   |  |  |
| <b>Spordle</b> My Account |                |             |   |                | 🌲 🔛 📰 FI    |   |  |  |

| lan Beckenstein | Members                                          |   |
|-----------------|--------------------------------------------------|---|
| Dashboard       | IB (IB) <b>_</b> +                               |   |
| A Members       |                                                  |   |
| 🛱 Calendar      |                                                  |   |
| È Purchases     |                                                  |   |
| දිබුදි Settings | ID 5:                                            |   |
|                 |                                                  |   |
|                 | General Schedule Registrations Qualifications    |   |
|                 | No qualifications                                |   |
|                 | No qualifications were found for IAN BECKENDEMO. |   |
| spordle …       |                                                  | ? |

## The qualifications appear:

| General | Schedule Registrations Qualifications                                                                                |
|---------|----------------------------------------------------------------------------------------------------|
| ଜ       | SEASON 2008-2009<br>• *COACH 1 - INTRO TO COACH<br>-<br>Valid since 2008-11-22                                       |
| Ŷ       | SEASON 2010-2011<br>• *COACH 2 - COACH LEVEL<br>-<br>Valid since 2011-02-12                                          |
| Ŷ       | SEASON 2011-2012<br>• *HCSP Level 1<br>Certification #: 1<br>Certified (HCSP-1)<br>Valid since 2011-10-11            |
| ହ       | SEASON 2011-2012<br>• *Respect In Sport<br>Certification #: HQ-G4-G6HY5G<br>Activity Leader<br>Valid since 2011-0-24 |